## Mediumwechsel auf HBCI-Chipkarte in der VR-NetWorld – Software

Bitte schließen Sie zunächst Ihren HBCI - Chipkartenleser per USB an Ihren Rechner/Notebook an. Sofern Sie den "Reiner SCT Cyber Jack one" einsetzen, reicht der Anschluss per USB-Schnittstelle. Bei jedem anderen HBCI-Chipkartenleser installieren Sie bitte zunächst den Kartentreiber. Diesen finden Sie im Download-Center des Herstellers.

Bevor Sie mit der Umstellung beginnen, führen Sie bitte eine Datensicherung und ein Update auf die aktuelle Version der VR-NetWorld – Software durch.

Anschließend starten Sie bitte die Software und melden sich mit ihrem Benutzernamen an.

Bitte rufen Sie über die Menüleiste die **Bankverbindungen** auf und klicken mit der rechten Maustaste in die Zeile, in der die bestehende Bankverbindung vermerkt ist:

| M         | Startseite       | ù डिंग ∓<br>Transaktion                                                                                                    | Übersicht Bankverbindu<br>en Auswertungen                 | ungen - VR-NetW | forld Software<br>Extras Hil     | te B                | ankverbindunge<br>ankverbindunge | n                                   |                                                    |                            |           | Registr | - 0      |
|-----------|------------------|----------------------------------------------------------------------------------------------------|-----------------------------------------------------------|-----------------|----------------------------------|---------------------|----------------------------------|-------------------------------------|----------------------------------------------------|----------------------------|-----------|---------|----------|
| Umsa      | tzkategorien Las | tschriftmandat                                                                                                    | Eigene Auswahlregel Regeln für autom. Ka Auftragsvorlagen | n 🛛 🛣           | Zahlungsempf.,<br>Gläubiger-Iden | Zahler<br>ifikation | Bankverbinde                     | Mandanten 🚅 Konten                  | Datenbestände                                      |                            |           |         |          |
| 7 0       | Kontenüherri     | cht Übers                                                                                                    | Aktueller Mandant                                         | J)              |                                  |                     | Aktuell                          | er Datenbestand                     | Alle Datenbestande                                 |                            |           |         |          |
| lachricht | Quelle ,         | 2                                                                                                    | Bezeichnung                                               | ~               | BLZ                              | :                   | 2                                | Kre                                 | ditinstitut                                        | 2                          | Verfahren | 2       | Status 🔬 |
| 3         |                  |                                                                                                    |                                                           | Neu             |                                  |                     | nund                             |                                     |                                                    |                            |           |         |          |
|           |                  | Volke bank Neu<br>Bankvetbindung und Konto neu<br>Beabeten<br>Synchronisien<br>Neus Konto<br>TAN Verählen wechseln<br>Sichenetsprofil wechseln<br>Sichenetsprofil wechseln<br>Im-Bird drucken<br>Direkthälfe<br>AppMen0 |                                                           |                 |                                  |                     |                                  | *Rufen Si<br>Fenster a<br>"Sicherhe | e über die recht<br>af und wählen<br>itsmedium wer | e Maustaste das<br>hseln". |           |         |          |
|           |                  |                                                                                                    |                                                           |                 |                                  |                     |                                  |                                     |                                                    |                            |           |         |          |

Das folgende Fenster bestätigen Sie bitte mit Ja und wählen danach Chipkarte aus und bestätigen mit Weiter:

|                                                                                                    | Einrichten einer Bankverbindung: Typ des Sicherheitsmediums                                                                                                    |
|----------------------------------------------------------------------------------------------------|----------------------------------------------------------------------------------------------------|
| Sicherheitsmedium wirklich austauschen?         Image: Sicherheitsmediums kann die Bankverbindung ungültig werden. Bile Anderungen an der aktuellen Bankverbindung werden verworfen und der Bankverbindung wird ein anderes Sicherheitsmedium zugewiesen.         Wollen Sie wirklich das Sicherheitsmedium austauschen? | Die neue Bankverbindung kann auf einem neuen Sicherheitsmedium eingerichtet werden oder von einem bereits bestehenden Medium zugeordnet werden.         Welches Sicherheitsmedium möchten Sie verwenden?         Typ des Sicherheitsmediums         PIN/TAN         Schlüsseldatei         © Chipkarte         O kein Sicherheitsmedium (offline arbeiten) |

Bitte beachten Sie nun die Anzeige auf Ihrem Kartenleser und geben die Karten-PIN ein und bestätigen Sie mit OK.

Die 6-stellige Karten-PIN haben Sie mit separater Post von uns erhalten.

Im folgenden Fenster setzen Sie bitte links das Häkchen bei der angezeigten Kennung und bestätigen mit Weiter:

|      | Kennung         | Bankleitzahl<br>Filiale      | Dienst | Adres      |
|------|-----------------|------------------------------|--------|------------|
| Ø 67 | 726400§<br>5344 | 44160014<br>Dortmunder Volks | TCP/IP | hbci.gad.d |
|      | /erfügbar>      |                              |        |            |
|      |                 |                              |        |            |
|      |                 |                              |        | •••••      |
|      |                 |                              |        |            |

Anschließend bestätigen Sie bitte jeweils mit Weiter und

| Einrichten einer Bankverbindung: Angab              | en zur Bankverbindung                         | ×                |                                                                                                    |  |  |  |
|-----------------------------------------------------|-----------------------------------------------|------------------|----------------------------------------------------------------------------------------------------|--|--|--|
| Hier können Sie die Infor                           | mationen aus Ihrem Sicherheitsmedium nochmals | Einrichten einer | Bankverbindung: Synchronisation X                                                                  |  |  |  |
| kontrollieren und bei Bed<br>Sicherheitsmediumdater | arf auch ändem.                               | 9                | Im Folgenden werden die Angaben für die Bankverbindung auf der Chipkarte<br>geändert.              |  |  |  |
| Bankleitzahl                                        | 44160014                                      |                  | Danach wird die Bankverbindung mit dem Kreditinstitut synchronisiert.                              |  |  |  |
| Kreditinstitut                                      | Dortmunder Volksbank                          |                  | Hierfür benötigen Sie eine Online-Verbindung zu Ihrem Kreditinstitut.                              |  |  |  |
| Benutzerkennung                                     | 672640092200!                                 |                  | URL/IP-Adresse http://gad.de v                                                                     |  |  |  |
| URL/IP-Adresse<br>Komm. Dienst                      | hbci.gad.de V Umgehung<br>TCP/IP V            |                  | HBCI/FinTS-Version                                                                                 |  |  |  |
| Schlüsselstatus                                     | synchronisiert (7, 7, 1)                      |                  | Version 3.0<br>Die angegebene FinTS-Version wurde automatisch emittelt. Wenn auf dem               |  |  |  |
| Kunden-ID                                           |                                               |                  | INI-Brief Ihrer Bank jedoch eine andere Version angegeben ist, können Sie<br>auch diese verwenden. |  |  |  |
|                                                     | Ändem                                         |                  |                                                                                                    |  |  |  |
| <2                                                  | urück Weiter > Abbrechen Hilfe                |                  | < Zurück Weiter > Abbrechen Hilfe                                                                  |  |  |  |

starten den Sendevorgang mit Ja und

| Informationen zum Send | levorgang                                                                                                    | ×             |
|------------------------|----------------------------------------------------------------------------------------------------|---------------|
| 7                      | Sollen die folgenden Aufträge ausgeführt werden?                                                                 |               |
|                        | Ausführen des folgenden Auftrages mit dem HBCI/FinTS-Verfahren:                                                  | ~             |
|                        | Bankverbindung >Volksbank Chipkarte< bei Dortmunder Volksbank (BLZ 44160014)<br>* Bankverbindung synchronisieren |               |
|                        |                                                                                                    | ~             |
|                        | <                                                                                                    | >             |
|                        | Ja Nein                                                                                                    | <u>H</u> ilfe |

## Weiter:

VR-NetWorld Software: Hinweis: Sicherheitsmedium erforderlich

| Bankverbindung >Volksbank Chipkarte< (Dortmunder Volksbank, 44160014) |  |  |  |  |  |  |  |  |  |  |
|-----------------------------------------------------------------------|--|--|--|--|--|--|--|--|--|--|
| Es wird die entsprechende Chipkarte benötigt.                         |  |  |  |  |  |  |  |  |  |  |
|                                                                       |  |  |  |  |  |  |  |  |  |  |
|                                                                       |  |  |  |  |  |  |  |  |  |  |
|                                                                       |  |  |  |  |  |  |  |  |  |  |
|                                                                       |  |  |  |  |  |  |  |  |  |  |
| Weiter <u>A</u> bbrechen                                              |  |  |  |  |  |  |  |  |  |  |

Jetzt geben Sie bitte wieder bei jeder Aufforderung den 6-stelligen Karten-PIN am Kartenleser ein und bestätigen mit OK:

| Aufträge  | Details   |                | 100%                                                      |  |
|-----------|-----------|----------------|-----------------------------------------------------------|--|
|           | Bankve    | rbindung syn   | chronisieren (Volksbank Chipkarte)                        |  |
|           |           | Am Chipka      | artenleser <del>w</del> ird die Eingabe der PIN erwartet. |  |
| Ausführen | der HBCI  | /FinTS-Auftrà  | ige                                                       |  |
| Volksbank | Chipkarte | e: Synchronisi | iere Bankverbindung >>Volksbank Chipkarte<<               |  |

Nach der Auftragsausführung quittieren Sie bitte nochmals mit Fenster schließen, Weiter und Fertig stellen:

| Auftragsausführu | ing                                                                                                    | E | inrichten e | ner Bankverbindung: Angab                                                                                                    | en zur Bankverbindung                                                                                                    | $\times$ |
|------------------|----------------------------------------------------------------------------------------------------|---|-------------|----------------------------------------------------------------------------------------------------|----------------------------------------------------------------------------------------------------|----------|
| 44               | Auftrige Details  Details  Details    Bankverbindung synchronisieren (Volkisbank Chipkarte)   Institut meldet neues Konk  Institut meldet neues Konk  Institut meldet neues Konk  Institut meldet neues Konk  Ferster schleiden  Ferster schleiden  Ferster schleiden                                                   |   | 9           | Das Einrichten der Bankv<br>Die neue Bank verbindun<br>Falls hre Bank Kontoirfo<br>Konten bereits eingericht<br>Sicherheitsmediumdaten<br>Bezeichnung<br>Bicherheitsmedium<br>Bank<br>Benutzerkennung | erbindung ist abgeschlossen.<br>g wurde erfolgreich mit dem Kreditinstitut synchronisiert.<br>mationen sendet, wurden auch die dazugehörigen<br>et.<br>Volksbank Chipkarte<br>bestehende Chipkarte ändem<br>44160014<br>Dortmunder Volksbank<br>6726400922005875344 |          |
| Einrichten e     | iner Bankverbindung: Zusammenfassung                                                                                                    |   |             | URL/IP-Adresse                                                                                                    | hbci.gad.de                                                                                                    |          |
| 9                | Das Einrichten der Bankverbindung ist jetzt abgeschlossen.<br>Die Bankverbindung wurde auf der Chipkarte geändert.<br>Die neue Bankverbindung wurde erfolgreich mit dem Kreditinstitut synchronisiert.<br>Falls Ihre Bank Kontoinformationen sendet, sind auch die dazugehörigen Konten<br>bereits eingerichtet worden. |   |             | <1                                                                                                    | Zurück Weter > Hife                                                                                                    |          |
|                  | < Zurück Fertig stellen Hilfe                                                                                                    |   |             |                                                                                                    |                                                                                                    |          |

In der Übersicht Ihrer Bankverbindung sehen Sie durch den Haken im **Status**, dass die Bankverbindung erfolgreich umgestellt wurde:

| 🕎 🖢 🛞 🎧 😨 🔻 Übersicht Bankverbindungen - VR-NetWorld Software |                                |        |                                                  |                                            | Bankverbindungen |                           |       |      |               |          |         |   | - 0           |              |           |                       |           |
|---------------------------------------------------------------|--------------------------------|--------|--------------------------------------------------|--------------------------------------------|------------------|---------------------------|-------|------|---------------|----------|---------|---|---------------|--------------|-----------|-----------------------|-----------|
|                                                               | Startseite                     | e i    | Transaktionen                                    | Auswertungen                               | Stammdaten       | Extras                    | Hilfe | Bank | verbindungen  |          |         |   |               |              | Registrie | rung/Lizer            | nzinforma |
| Synchi<br>Sz                                                  | ronisieren<br>nden<br>Kontenüb | TAN-Ve | Sichert<br>erfahren<br>Wechseln<br>Übersicht Ban | heitsmedium<br>heitsprofil<br>kverbindunge | Details Chipka   | n<br>rte entsperre<br>ten | :n    |      |               |          |         |   |               |              |           |                       |           |
|                                                               | Quelle                         | 2      |                                                  | Bezeichnung                                |                  | ,                         | BLZ   | A    |               | Kreditin | istitut | Ā | Ve            | erfahren     | à         | Stat                  | us 🖉      |
| len :                                                         | Chipkarte                      |        | Volksbank                                        |                                            |                  | 44160014                  |       |      | Dortmunder Vo | olksbank |         |   |               |              |           | <ul> <li>✓</li> </ul> | ב         |
| -                                                             |                                |        |                                                  |                                            |                  |                           |       |      |               |          |         |   |               |              |           |                       |           |
|                                                               |                                |        |                                                  |                                            |                  |                           |       |      |               |          |         |   |               |              |           |                       |           |
|                                                               |                                |        |                                                  |                                            |                  |                           |       |      |               |          |         |   |               |              |           |                       |           |
|                                                               |                                |        |                                                  |                                            |                  |                           |       |      |               |          |         |   |               |              |           |                       |           |
|                                                               |                                |        |                                                  |                                            |                  |                           |       |      |               |          |         |   |               |              |           |                       |           |
|                                                               |                                |        |                                                  |                                            |                  |                           |       |      |               |          |         |   |               |              |           |                       |           |
|                                                               |                                |        |                                                  |                                            |                  |                           |       |      |               |          |         |   |               |              |           |                       |           |
|                                                               |                                |        |                                                  |                                            |                  |                           |       |      |               |          |         |   |               |              |           |                       |           |
| 0.5                                                           |                                |        |                                                  |                                            |                  |                           |       |      |               |          |         |   | Angemeldet: > | Supervisor < | UF NUM    | 1 13:25               | Mi, 09.0  |

Die Umstellung ist nun abgeschlossen. Sie können Ihre Aufträge wie gewohnt versenden, zur Legitimation wird nun jeweils die Eingabe Ihrer Karten-PIN am Kartenleser erwartet.

Sollten noch Fragen offen sein, steht Ihnen unser eBusiness – Team unter 0231-5402555 gerne zur Verfügung.